## MODE D'EMPLOI POUR CREER VOTRE FICHIER GEDCOM

Un fichier "Gedcom" est un fichier informatique contenant des informations généalogiques compatibles entre plusieurs systèmes ou logiciels de généalogie.

L'objectif de ce document est de vous expliquer comment vous pouvez extraire vos données généalogiques déjà saisies dans un logiciel (Généatique ou Hérédis) ou sur un site internet (généanet.org, geneatique.net, genealogie.com), afin de me les transmettre pour compléter et personnaliser votre Générama.

Vous saisissez votre généalogie sur un logiciel ?

| - | Généatique : | page 2 |
|---|--------------|--------|
|   |              |        |

- Hérédis : page 3

Vous saisissez votre généalogie sur un site internet ?

| - | www.geneanet.org   | page 4 |
|---|--------------------|--------|
| - | www.geneatique.net | page 5 |

- www.genealogie.com page 6

Si vous utiliser un logiciel ou un site internet non référencé ci-dessus, contactez moi : contact@passiongenealogie.fr Ouvrir la généalogie concernée, puis :

- Fichier
  - Exports
     Exporter la généalogie au format Gedcom

| 2                                                                                                    | Créer, ouvrir, rechercher, renommer, dupliquer ou supprimer un dossier généalogique                                                                                                    |            |                     | 🔊   😸           | 20              |                     | 0                          | 1) (Q) (Q)             |      |
|----------------------------------------------------------------------------------------------------|----------------------------------------------------------------------------------------------------|------------|---------------------|-----------------|-----------------|---------------------|----------------------------|------------------------|------|
|                                                                                                    | Ouvrir un fichier (GedCom, GénéaTique 97, Générel, Nimègue)                                                                                                    | •          |                     |                 |                 |                     |                            | -                      | Ι.   |
|                                                                                                    | Exports (GedCom, PDF, Geneatique.net)                                                                                                    |            | Б                   | oporter la g    | énéalogie au fo | rmat GedCom         |                            | 1                      | +    |
|                                                                                                    | Synchroniser votre généalogie avec Geneatique.net et/ou votre mobile.                                                                                                    |            | Ь                   | porter l'arl    | re au format P  | df                  |                            |                        | C    |
|                                                                                                    | Aperçu et configuration avant Impression                                                                                                    |            | Б                   | porter l'arl    | re au format B  | mp, Jpg, Wmf        |                            | L                      |      |
|                                                                                                    | Commander l'arbre en ligne                                                                                                    |            | 🥫 Б                 | norter ma       | généalogie ver  | s Geneatique.net    |                            | L                      |      |
| 1                                                                                                    | 1<br>C:\Users\ROUAULT\Documents\Généatique\Mes généalogies\Rouault.gw2 : 3732 personn                                                                                                    | nes        | Б                   | porter la g     | énéalogie vers  | GeneaNet            | •                          | L                      |      |
| 2                                                                                                    | 2 C:\Users\ROUAULT\Documents\Généatique\Mes généalogies\Turlin.gw2 : 476 personnes                                                                                                    |            | Б                   | oporter la g    | énéalogie au fo | rmat Cousin Ger     | Web                        | L                      |      |
| 3                                                                                                    | 3 C:\Users\ROUAULT\Documents\Généatique\Mes généalogies\Patou.gw2 : 270 personnes                                                                                                    |            |                     | ROUA<br>Marie J | JLT             | ROUAULT             | )(                         | ROUDOT                 |      |
| 5                                                                                                    | + C:\Users\ROUAULT\Documents\Geneatique\Mes genealogies\Cofalle.gw2 : 20/1 personne<br>5 C:\Users\ROUAULT\Documents\Généatique\Mes généalogies\Rois-de-France.gw2 : 340 pi                                                                                                    | ersonnes   | 2) ° c (            | 04.03.1771 PI   | ubazlanec (22)  | c 30.10.1776 Ploune | z (22) ° c 19              | 05.1778 Plot<br>+      | inez |
|                                                                                                    |                                                                                                    |            | ſ                   |                 |                 |                     |                            | Laboureur              |      |
|                                                                                                    | Quitter                                                                                                    | A 14 - E 4 |                     |                 |                 |                     |                            |                        |      |
| _                                                                                                    | Quitte                                                                                                    | Alt+F4     | -                   |                 |                 |                     |                            |                        |      |
| •                                                                                                    | Quite                                                                                                    | Alt+F4     |                     |                 |                 |                     |                            |                        |      |
| <                                                                                                    | Curren                                                                                                    | Alt+r4     | hique               |                 |                 |                     |                            |                        |      |
| <                                                                                                    | Fiche simple Fiche détaillée Médias Notes Notes Chronogramm Fiche de la personne                                                                                                    | Alt+F4     | hique               |                 |                 |                     |                            |                        |      |
| <ul> <li></li> <li></li> <li><td>Cunter</td><td>Alt+F4</td><td>hique<br/>Marie Jos</td><td>eph</td><td></td><td></td><td></td><td></td><td></td></li></ul>                                                                                                    | Cunter                                                                                                    | Alt+F4     | hique<br>Marie Jos  | eph             |                 |                     |                            |                        |      |
| <                                                                                                    | Image: Serve ::     Image: Serve ::     Image: Serve :: <td< td=""><td>Alt+F4</td><td>hique<br/>Marie Jos</td><td>eph</td><td></td><td></td><td>No</td><td>Sosa</td><td></td></td<>                                                                                                    | Alt+F4     | hique<br>Marie Jos  | eph             |                 |                     | No                         | Sosa                   |      |
| ,<br>,<br>,<br>,<br>,<br>,<br>,<br>,<br>,<br>,<br>,<br>,<br>,<br>,<br>,<br>,<br>,<br>,<br>,                                                                                                    | Image: Second State       Image: Second State         Image: Second State       Image: Second State         Image: Second State       Image: Second State <td>Alt+F4</td> <td>ihique<br/>Marie Jos</td> <td>eph</td> <td></td> <td></td> <td>No<br/>Né il y s</td> <td>Sosa<br/>242 ans</td> <td></td>                                                                                                    | Alt+F4     | ihique<br>Marie Jos | eph             |                 |                     | No<br>Né il y s            | Sosa<br>242 ans        |      |
| <ul> <li></li> <li></li> &lt;</ul> | Image: Several and Several and Severa | Alt+P4     | ihique<br>Marie Jos | eph             |                 |                     | No<br>Né II y a<br>Nb enf. | Sosa<br>242 ans<br>: 0 |      |
| <                                                                                                    | Fiche simple       Image: Fiche détailée       Image: Médias       Notes       Notes couple       Chronogramm         Fiche de la personne       Nom:       Image: Source       Image: Source       I                                                                                                    | Alt+P4     | hique<br>Marie Jos  | eph             |                 |                     | No<br>Né il y s<br>Nb enf. | Sosa<br>242 ans<br>: 0 |      |

Puis sélectionner : « Toute la généalogie » et cliquer sur suivant :

| Fick | ier Edition Personner Perhercher Documents | Arbrer Bréférencer Hillitairer Affichage Eenétre Aide         |                                                                                                    |
|------|--------------------------------------------|---------------------------------------------------------------|----------------------------------------------------------------------------------------------------|
| FIC  |                                            |                                                               |                                                                                                    |
| : 🐸  | * * *   @ *   H D*   H D : @ *   *   6     | * DF DF DF DF DF DF DF DF DF DF DF DF DF                      |                                                                                                    |
|      |                                            |                                                               |                                                                                                    |
|      |                                            | / Export GedCom - defaut.egc                                  | Ŋ                                                                                                    |
|      |                                            | Sélection de personnes                                        |                                                                                                    |
|      |                                            | Toute la généalogie                                           |                                                                                                    |
|      |                                            | Ascendance                                                    |                                                                                                    |
|      | · · · · · · · · · · · · · · · · · · ·      | Descendance                                                   |                                                                                                    |
|      |                                            | C Ascendance et Descendance                                   |                                                                                                    |
|      |                                            | C Liens de parenté                                            |                                                                                                    |
|      |                                            | 💿 Une seule personne (à sélectionner)                         |                                                                                                    |
|      |                                            | Limitation d'exportation                                      |                                                                                                    |
|      |                                            | Aucune • 1900 🔀                                               |                                                                                                    |
|      |                                            | Condition           Image: Condition         Image: Condition |                                                                                                    |
|      |                                            | Litol6:                                                       |                                                                                                    |
|      |                                            |                                                               | d'ORLÉANS<br>Philippe IEr<br>* 21.09.1640 [Châseau] - Saint-Germin-en-La<br>+ 09.08.1701 [Château] - Saint-Cloud (S<br>Duc d'Orléans |
| 4    |                                            |                                                               |                                                                                                    |
| 0    | Fiche simple Fiche détailée Médias Notes N | Préselection Soft                                             |                                                                                                    |
|      | Fiche de la personne                       | 2 Suivent Abarden Nouveau Duvir M Engenither over ABertaver   | Compléments d'informatio                                                                                                    |
|      | Nom : ANCE                                 |                                                               | ture de la connee . deb b                                                                                                    |
|      | Professions Roi de France                  | N° generat.: I                                                |                                                                                                    |

Sur l'écran suivant : cliquer sur « envoyer par mail » pour m'envoyer votre fichier Gedcom à cette adresse : <u>gedcom@passion-genealogie.fr</u>

| Fichier Edition Personnes Rechercher Documents                                                                                                    | Arbres Préférences Utilitaires Affichage Fenêtre Aide                                                                                                    |                                                                                   |
|----------------------------------------------------------------------------------------------------|----------------------------------------------------------------------------------------------------|-----------------------------------------------------------------------------------|
| 🥥 🖉 🙆 🍈 🖾 🕞 💆 🗄 🤱 🔫 🛛                                                                                                    | L G G & B & C = 0 + + + + + + + + + + + + + + + + + +                                                                                                    |                                                                                   |
|                                                                                                    | x 0.0.11.1786 Postbatimer (22)<br>+ c 20.01.1817 Ploybatianer (22)                                                                                                    | ^                                                                                 |
|                                                                                                    | 🖉 Export GedCom - defaut.egc                                                                                                    |                                                                                   |
|                                                                                                    | Choic du répendire     Image: Construint of the construint of the construint                           |                                                                                   |
|                                                                                                    | Conference Conference Expose Extraction Flores GEECOM_fidter: Expose Extraction Flores Extraction Extraction E |                                                                                   |
| <ul> <li>Central Control Control C</li></ul> |                                                                                                    |                                                                                   |
| Image: Section of the section of the sectio                              | Pérsétekin Sorie Options Filte<br>Espotre le Giskom @ Abardon Novreau J Dunit @ Erregistre sous @ Restaurer                                                                                                    | No 50xa 8<br>Né il y a 129 ans<br>No ent. 5<br>20 ans<br>40 ans<br>N' générat. 1V |

## 2. Création d'un fichier Gedcom depuis Hérédis

Ouvrir la généalogie concernée, puis :

## Fichier

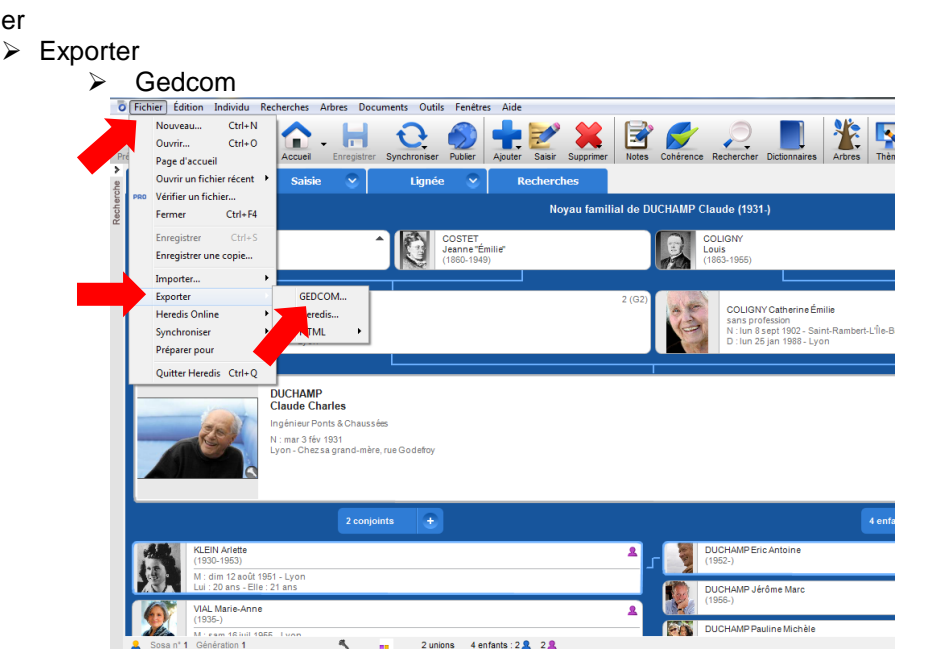

Sélectionner « Exporter tous les individus » puis « Exporter » :

| Précédent Suivant Rache Accuel Enregistre Syn                                                                                                    | Lignée Construction Recherches | s Coherence Rechercher Dictionnaires Arbres Thères Personnaiser                                                                                                    |
|----------------------------------------------------------------------------------------------------|--------------------------------|----------------------------------------------------------------------------------------------------|
| DUCHAP<br>(164):197)<br>DUCHAP Jen-Mare<br>(164):197)<br>DUCHAP Jen-Mare<br>Star 3 Star 358<br>Duchap Jen-Mare<br>Duchap Jen-Mare<br>Duchap Jen-Mare<br>Duchap Jen-Mare<br>Duchap Jen-Mare<br>Duchap Jen-Mare<br>Jene 3 Star 35<br>Jene 3 Star 35<br>Jene | Export Gedcom                  | Selection des données<br>Wédas<br>O Médas<br>O Médas<br>O Motos<br>Motos<br>Motos<br>Selection des données<br>Motos<br>Motos<br>Selection des données<br>Motos<br>Selection des données<br>Selection des données |
| REEIT relates           (1930-1953)           (1930-1954)           (1930-1954)           (1930-1954)           (1930-1954)           (1930-1954)           (1930-1954)           (1930-1954)           (1930-1954)           (1935-1954)           (1935-1955)           (1935-1955)                                                                                                    | £                              | Exporter Annuler                                                                                                    |

Puis enregistrer votre fichier afin de l'envoyer par mail en pièce jointe à cette adresse : <u>gedcom@passion-genealogie.fr</u>

| récédent Sulvant Rache Accuel Enregist<br>Famille Salsie S                                                                                                    | Pro Synchronaer Publer Auder Saar Suppriner Rotes Cohérence Rechercher Dictionaires Arbre Teams Personaiser                                                                                                    |
|----------------------------------------------------------------------------------------------------|----------------------------------------------------------------------------------------------------|
| DUCHAMP<br>Alexandre Joseph<br>(1843-1947)<br>DUCHAMP Jean-Marie                                                                                                    | Gedcom<br>Veuliez patienter pendant le traitement du fichier gedcom<br>E tregistrer sous<br>Criganiser - Nouveau dossier<br>Nouveau dossier<br>Bit - O                                                                                                    |
| Coder an electron<br>Coder an electron<br>Coder an electron<br>Coder and electron<br>Coder and | Fevoris     Foreirs     Mom     Modifie le     Type     Foliciente     Foliciente     Folic |
| 2 c<br>KLEIN Artete<br>(1930-1953)<br>M: dim 12 aoûr 1951 - Lyon<br>La: 20 ans - Elle: 21 ans                                                                                                    | Groupe résidentiel      r     m     Nom du fichier:      [     [     ichies Genzelle expensions         Type:      Fichies GEDCOM (* ged)      Cacher les dossiers     Enregistrer     Annuler                                                                                                    |
| ViAL Marie-Anne<br>(1935-)           M - sam 18 kill 1955           L Sosa n° 1           Génération 1                                                                                                    | 2 Unions 4 enfants 2 & 2 &                                                                                                    |

Après vous être identifié sur www.geneanet.org, cliquez sur « sauvegarde » dans l'onglet « Mon arbre » :

| (*) Geneanet                                                                                                    | ▼ Mon Geneanet   ⊠ <u>Déconnexion</u>                     |
|----------------------------------------------------------------------------------------------------|-----------------------------------------------------------|
| Rechercher Mon arbre Généalogie Communauté 🧭 Aide                                                                                                    | Mercredi 09 avril 2014   Saint Gautier   Français 🔻   😋   |
| *Mise a jour va GEDCOM<br>advisez-4 en igne á voter ythme, ou<br>transférez voter ficher Gedom. Aputez-vor<br>photos, publez vos eds. préze voter<br>familie et retrouvez des cousins i<br>*Auxegarde<br>*Auxegarde<br>* Voir/Modifier mon arbre<br>* Statistiques<br>* Options graphiques<br>* Paramétrage<br>* Paramétrage | Geneanet vous propose<br>Boutique Concestion<br>GeneaWiki |
| Comparer                                                                                                    | Ma communauté                                             |
| Actualités                                                                                                    | ··· voir toutes les actualites                            |

Puis, sélectionner « Arbre en ligne » (en laissant le format par défaut : ASCII), et cliquez sur « télécharger » :

| Genear                                                                                                    | net                                                                                                    | ✓ Mon Geneanet   ☑ <u>Déconnexion</u>                                                                                                    |
|----------------------------------------------------------------------------------------------------|----------------------------------------------------------------------------------------------------|----------------------------------------------------------------------------------------------------|
| Rechercher Mon arbre                                                                                                    | Généalogie Communauté 🥜 Aide                                                                                                    | Mercredi 09 avril 2014   Saint Gautier   Français 🔻   t 📥                                                                                                    |
| Geneanet > Mon arbre > Sauvegarde > Sauvega                                                                                                    | de complète                                                                                                    |                                                                                                    |
| Mon arbre Sauv<br>Mise à jour<br>Sauvegarde<br>Sauvegarde complète<br>Seporter une branche<br>Statistiques<br>Options graphiques<br>Paramétrage | zgarde complète<br>ouvez effectuer une sauvegarde complète de votre arbre en ligne. Choisissez simplement ci-dessous les donn<br>arder (8) vous ne savez pas, conservez l'option par délaut)<br>her GEDCOM d'origine<br>(lécharger le fichine CGECOM original que vous avez importé dans Geneanet<br>te de mise en ligne : 25 septembre 2013<br>te de mise en ligne : 25 septembre 2013<br>te de mise en ligne : 26 septembre 2013<br>te de mise en ligne : 26 septembre 2013 | ries à<br>Woir mon arbre publié<br>Voir mon arbre publié<br>Accès rapides<br>Metre à Jour le texte d'accueil de l'arbre<br>Netre à Jour le texte d'accueil de l'arbre<br>Netre à Jour le texte d'accueil de l' |

Le fichier de votre généalogie est alors télécharger en format .zip dans votre dossier « téléchargement » : il vous suffit de le mettre en pièce jointe et de l'envoyer par mail à cette adresse : <u>gedcom@passion-genealogie.fr</u>

| Alain P Telechargements                                                   |                             |                           |                  |                    |        | • y    neene |
|---------------------------------------------------------------------------|-----------------------------|---------------------------|------------------|--------------------|--------|--------------|
| EPSON Easy Photo Print - O Photo Pr<br>Fichier Edition Affichage Outils ? | int                         |                           |                  |                    |        |              |
| Organiser 🔻 Inclure dans la bibliothèqu                                   | ue 🔻 🛛 Partager avec 👻 Lire | tout Graver Nouveau dossi | er               |                    |        |              |
| 🖌 🚖 Favoris                                                               | Nom                         | ^                         | Date             | Туре               | Taille | Longueu      |
| 💻 Bureau                                                                  | 🗎 2014-04-09.zip            |                           | 09/04/2014 17:03 | Archive WinRAR ZIP | 4 1    | lo           |
| 强 Emplacements récents                                                    |                             |                           |                  |                    |        |              |
| Téléchargements                                                           |                             |                           |                  |                    |        |              |
| a 词 Bibliothèques                                                         |                             |                           |                  |                    |        |              |
| Documents                                                                 |                             |                           |                  |                    |        |              |
| Images                                                                    |                             |                           |                  |                    |        |              |
| 🖻 🎝 Musique                                                               |                             |                           |                  |                    |        |              |
| Vidéos                                                                    |                             |                           |                  |                    |        |              |
| 🛛 🝓 Groupe résidentiel                                                    |                             |                           |                  |                    |        |              |
| 🖌 🏴 Ordinateur                                                            |                             |                           |                  |                    |        |              |
| > 🏭 OS (C:)                                                               |                             |                           |                  |                    |        |              |
| ▷ 💼 Data (D:)                                                             |                             |                           |                  |                    |        |              |
| 22201-010                                                                 |                             |                           |                  |                    |        |              |

## 4. Création d'un fichier Gedcom depuis www.geneatique.net

Après vous être identifié sur geneatique.net, cliquez sur « exportez votre généalogie vers un fichier Gedcom dans l'onglet « Gedcom » :

| Logiciel de généalogie Guide de généalogie Cartes postales Mon arbre Recherche Forum d'entraide Boutique Logiciel Montage photo                     |
|----------------------------------------------------------------------------------------------------|
| Geneatique.net S                                                                                                    |
| Généalogies de exel alf Rechercher 2014-04-09 Arbre/Fiche Index Gedcom Partager Propriétés                                                          |
| Import/Export de fichier Gedcom                                                                                                    |
| 🖆 Mettre à jour la généalogie en important un fichier Gedcom 🛛                                                                                      |
| 1) Veuillez sélectionner votre fichier Gedcom (.ged ou .zip) : Choisissez un fichier Aucun fichier choisi                                           |
| 2) Sélectionner la position du "Lieu-dit": au début 🔻                                                                                               |
| 3) Choix du type d'import :                                                                                                    |
| Pour mettre à jour les données de votre généalogie en remplacant toutes les informations, cliquez sur Importer en écrasant                          |
| Pour compléter votre généalogie en ajoutant de nouvelles données, cliquez sur Importer en ajoutant<br>Importer en ajoutant                          |
| La durée de l'importation d'un fichier Gedcom dépend de la taille de votre fichier.<br>Le traitement du fichier s'effectue après le téléchargement. |
| 🗹 Exporter votre généalogie vers un fichier Gedcom 🛛                                                                                                |
| Sélectionner la position du "lieu-Dit": au début                                                                                                    |
| Sauvegarder cette généalogie dans un fichier Gedcom                                                                                                 |

Puis cliquer sur « Sauvegarder cette généalogie dans un fichier Gedcom » : un fichier .zip est alors téléchargé :

| •                                                     | Physical Representation of the second second | innetine?tase unset               |   |
|-------------------------------------------------------|----------------------------------------------------------------------------------------------------|-----------------------------------|---|
| 🗂 Mettre à jour la 🤉                                  | geneauque.net/genealogle/modifier/pop_up_                                                                                                    | Importjsp:type=export             |   |
| 1) Veuillez sélectionner votr                         |                                                                                                    |                                   |   |
| 2) Sélectionner la position d                         | gene                                                                                                    | atique.net                        |   |
| 3) Choix du type d'import :                           |                                                                                                    |                                   |   |
| Pour mettre à jour les donnée<br>Importer en écrasant | Export de                                                                                                    | fichier Gedcom                    |   |
| Pour compléter votre généalo<br>Importer en ajoutant  | DATA.ZIP *                                                                                                    | Afficher tous les téléchargements | × |
| La durée de l'importation d'                          | un fichier Gedcom dépend de la taille de votre fichier.                                                                                                    |                                   | - |

Le fichier de votre généalogie est alors télécharger en format .zip dans votre dossier « téléchargement » : il vous suffit de le mettre en pièce jointe et de l'envoyer par mail à cette adresse : <u>gedcom@passion-genealogie.fr</u> :

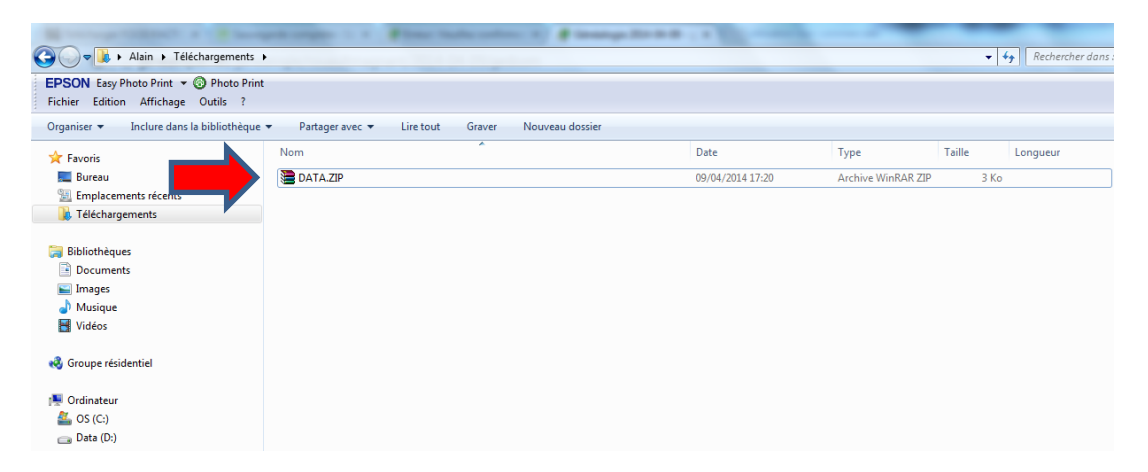

Après vous être identifié sur genealogie.com, cliquez sur « Import/Export Gedcom » dans l'onglet « Gestion » :

|                                             | Arbre consulté : Ma généalogie par Alf.E                                        |      |
|---------------------------------------------|---------------------------------------------------------------------------------|------|
| Racine de l'arbre Affichage Impress         | ion 🔨 Gestion 🔻 Liste des individus 🛛 🗮 🧿 🛛 Rechercher un Individu dans l'arbre | Aide |
| FORRET Efe                                  | Confidentialité                                                                 | 9    |
| Impression Supprimer                        | Propriétés de l'Arbre                                                           | re   |
| LSJ                                         | Import/Export Gedcom                                                            |      |
|                                             | Partage de l'Arbre                                                              | are  |
| Voir la Fiche complète                      | Vos Demandes d'accès ef                                                         |      |
| Evénements (0) Bibliothèque (0) Proches (0) | Lieux Favoris                                                                   |      |
| Ajouter Evenement                           | Liste de vos Arbres                                                             |      |
|                                             | Convertisseur de dates                                                          |      |
|                                             | F Statistiques de l'Arbre                                                       | ire  |
| C.                                          | Alertes                                                                         |      |
| 2                                           | PREAU PEAU                                                                      | re   |
| U                                           | nions et Enfants                                                                |      |
|                                             | Ajouter Union                                                                   | are  |
|                                             | Fr Fr Fr                                                                        |      |
|                                             | 2 3 7 - 7<br>B 1 - 7                                                            |      |
|                                             | Yr Ajouter Pe                                                                   | re   |
|                                             |                                                                                 |      |
|                                             | Ajouter Mé                                                                      | re   |

Dans la nouvelle fenêtre, choisissez « Exportez l'arbre complet »

| FORRET Efe                                                            | Management                                                                                                    |                                                                                                    |
|-----------------------------------------------------------------------|----------------------------------------------------------------------------------------------------|----------------------------------------------------------------------------------------------------|
|                                                                       | G Import/Export Gedcom                                                                                                    | Ajouter Père                                                                                       |
| ♥ Voir la Fiche complète          Evénements (0)       Bibliothèque ( | Importez votre arbre<br>Mettez à jour votre arbre nigne à l'aide d'unt votre<br>decom situé sur votre ordinateur<br>import dectom.<br>Lormat Gedoom et un format universel<br>permettan aux généalogisques du monde entre<br>soient leurs logiciels.<br>Pichier(*,ged): Choisir fichier                                                                                                    | <ul> <li>Ajouter Mère</li> <li>Ajouter Père</li> <li>Ajouter Mère</li> <li>Ajouter Père</li> </ul> |
|                                                                       | Qu'est-ce que le format Gedcom?<br>Le format GEDCOM est un format universel permettant aux généalogistes du monde entier d'échanger le<br>fichiers généalogiques que goue soient leurs logiciels.<br>GEDCOM est l'abrévation de GEnealogical Data COMmunication qui signifie <b>transmission de données</b><br>généalogiques. Ce format électronique a été inventé par les Mormons.                                                                                                    | Ajouter Mère                                                                                       |
| Généalogie : Votre Nom en F<br>Nos services : Affiliation   Cor       | Comment recommenter du incluer vectorini<br>Le fichier gedoom se distingue per son extension .ged. Ce fichier est avant tout un fichier texte et peut<br>souvrir avec n'importe quel éditeur de texte ( Notepad, Textedit, Word).<br>Comment créer un fichier Gedoom?<br>Pour créer un fichier Gedoom, vous devez posséder un logiciel de généalogie.<br>C'est le plus souvent dans le menu "Fichier" que se trouve la fonction d'Export Gedoom.<br>Exportez alors votre généalogie et enregister le fichier rais généré sur votre ordinateur. | Ajouter Mère                                                                                       |
| Groupe Notrefamille.com : A<br>Autres Sites Notrefamille.com          | C'est de fichier que vous enverrez à d'autres généalogistes on que vous <b>téléchargerez sur notre site</b><br>pour mettre vos données généalogiques en ligne.                                                                                                    |                                                                                                    |

L'export de votre généalogie commence :

| FORRET Efe                                                                                       | GRIBOVAL<br>Rac                   |
|--------------------------------------------------------------------------------------------------|-----------------------------------|
| Voir la Fiche complète                                                                           | EOVAL                             |
| Evénements (0) Bibliothèque (0) Proches (0)                                                      | 7 Ajouter Père                    |
| Votre arbre est en cours d'exportation au format G                                               | dcom.                             |
|                                                                                                  | Ajouter Père                      |
|                                                                                                  | Ajouter Mère                      |
| Si vous ne souhaitez pas patienter, un mail vous sera envo                                       | yé dès que le document sera prêt. |
|                                                                                                  | Ajouter Mère                      |
| Généalogie : Votre Nom en France   Archives Départementales   Associations de Généalogie   Carti | s Postales                        |

Il vous suffit de cliquer sur « télécharger votre fichier Gedcom » :

| FORRET Efe     Impression     Voir la Fiche complète     Evénements (1)     Bibliotèque     Ajo | Supprimer  Supprimer  Proches (0)  Proches (0)                                                                    | Ajouter Pàre     Ajouter Màre     Ajouter Màre     Ajouter Pàre |
|-------------------------------------------------------------------------------------------------|----------------------------------------------------------------------------------------------------|-----------------------------------------------------------------|
|                                                                                                 | Import/Export Gedcom      FELICITATIONS!  Votre Arbre : "Ma généalogie" est désormais accessible au format Gedcom | Ajouter Mère                                                    |
|                                                                                                 | ExportGedcom-9-4-2014-17-37-47.ged - 1,00 Ko                                                                      | <ul> <li>Ajouter Mère</li> <li>Ajouter Père</li> </ul>          |
|                                                                                                 |                                                                                                    | - 🍄 Ajouter Mère                                                |

Le fichier de votre généalogie est alors téléchargé en format .zip dans votre dossier « téléchargement » : il vous suffit de le mettre en pièce jointe et de l'envoyer par mail à cette adresse : <u>gedcom@passion-genealogie.fr</u> :

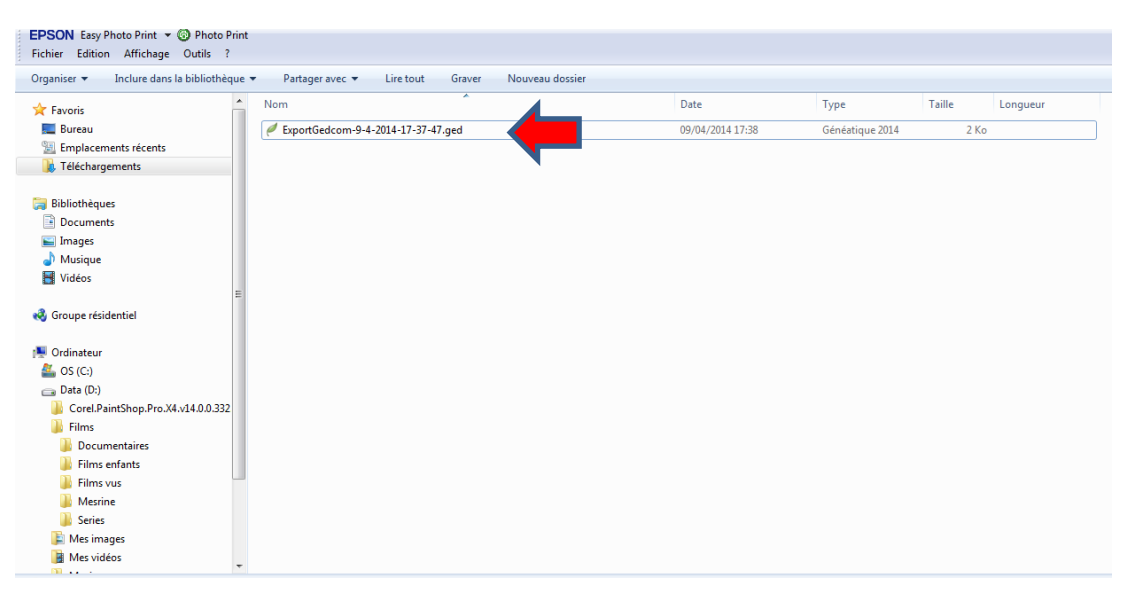